# .user.ini 設置方法

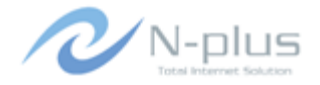

株式会社グローバルネットコア

〒950-0916 新潟市中央区米山1丁目11-11 TEL 0120-916-987 FAX 025-246-0219 E-mail support@nplus-net.jp http://www.nplus-net.jp/

Copyright (c) 2020 Global Network Core Co., Ltd. All rights reserved.

# 目次

| 1. | 「.user.iniとは」 ・・・・・・・・・・・・・・・・・・・・・・・・・・・・・・・・・・・・ | 3 |
|----|----------------------------------------------------|---|
| 2. | 設定ファイルの作成 ・・・・・・・・・・・・・・・・・・                       | 4 |

### 1.「.user.ini」とは

お客様のサーバー上に「.user.ini」ファイルを設置していただくことで、サーバー上のPHP設定を初期設定の値から変更することが可能です。

テキストファイルに、変更したいPHP設定をphp.iniと同じ形式で記載して、「.user.ini」というファイル名でpublic\_html直下、 もしくは、設定を変更したいPHPファイルと同じフォルダ(ディレクトリ)に、設置してください。

設定変更内容は、「.user.ini」を設置したフォルダ、およびサブフォルダすべてに反映されます。

現在の設定値は、PHPの関数 phpinfo() で、ご確認ください。

#### ■設置例

・/public\_html/.user.ini に設置

| http://www.example.jp/aaa.php        | ←設定変更有効 |
|--------------------------------------|---------|
| http://www.example.jp/sample/bbb.php | ←設定変更有効 |
| /public_html/sample/.user.ini に設置    |         |
| 🗙 http://www.example.jp/aaa.php      | ←設定変更無効 |
| http://www.example.jp/sample/bbb.php | ←設定変更有効 |

#### ■注意事項

・「.user.ini」ファイルを設置後、設定が反映されるまで最大5分程度時間がかかる場合があります。

・「.user.ini」のアクセス件は、セキュリティを考慮して400(書き込み不可)を推奨します。

以下に、設置方法の手順を記述します。

## 2. 設定ファイルの作成

テキストエディタ等を開き、設定変更したい項目を記 入して、任意の名前で保存してください。

memory\_limit = 192M

display\_errors = Off

#### ■設定例

・メモリー制限値の変更

memory\_limit = 192M

#### ・エラーを表示しない

display\_errors = Off

作成した設定ファイルをお客様ご契約サーバーのアク セス制限を行いたいフォルダにアップロードしてくださ い。

※例では「public\_html」フォルダ内に「user.ini.txt」を アップロードしています。

※画像は「FFFTP」というFTPソフトを例に説明しています。

| 📴 test-domain.jp (*) - FFFTP     |                  |                                   |                  | 3 |  |  |  |
|----------------------------------|------------------|-----------------------------------|------------------|---|--|--|--|
| 接続(E) コマンド(C) ブックマーク(B           | ) 表示(Y) ツール(I)   | オプション( <u>0</u> ) ヘルプ( <u>H</u> ) |                  |   |  |  |  |
| 🕴 🗶 🗮 🕈 🛖 🗶 🛥 🕻                  | 🛓 🔒 B 🌆 Exc Jis  | 無 カナ び 🏭 🎬 😫                      | 8                |   |  |  |  |
| 🕒 🚔 C:¥backup                    | •                | 🔁 对 /public_html                  |                  | Ŧ |  |  |  |
| 名前                               | サイズ 種類 🔺         | 名前                                | 日付               | * |  |  |  |
| in 120120                        | <dir></dir>      | 🚞 wordpress                       | 2012/09/27       |   |  |  |  |
| in 120129                        | <dir></dir>      | 🚞 wp-content                      | 2012/10/10       |   |  |  |  |
| in 120203                        | <dir></dir>      | 🗅 .htaccess                       | 2013/02/26       |   |  |  |  |
| in 120210                        | <dir></dir>      | 🗅 _index.php                      | 2012/09/27       |   |  |  |  |
| in 120217                        | <dir></dir>      | 🗅 cookie.php                      | 2012/09/27       | _ |  |  |  |
| <u>i</u> 120226                  | <dir></dir>      | 🗅 index.php                       | 2012/09/27       | - |  |  |  |
| in 120304                        | <dir> +</dir>    | 🗎 user.ini.txt                    | 2014/03/29 15:23 | Ŧ |  |  |  |
| <                                | 4                | < III                             | 4                |   |  |  |  |
| ファイル一覧の取得は正常終了しました. (1782 Bytes) |                  |                                   |                  |   |  |  |  |
|                                  |                  |                                   |                  | Ŧ |  |  |  |
| ホスト 選択1個 (11 Bytes)              | ローカル空 343040.93M | IBytes 転送待ちファイル0個                 |                  |   |  |  |  |

アップロードしたテキストファイルの名前を 「.user.ini」に変更してください。

以上で設置は完了です。 設置後、動作確認を行ってください。

| 👦 test-domain.jp (*) - FFFTP     |                 |                    |                  |  |  |  |  |  |
|----------------------------------|-----------------|--------------------|------------------|--|--|--|--|--|
| 接続(E) コマンド(C) ブックマーク(B           | Ŋ 表示(Y) ツール(I)  | オプション(0) ヘルプ(日)    |                  |  |  |  |  |  |
| 🕴 🖉 🗶 🖊 🛧 🏠 🗶 🖘 😫                | 🛓 A B 🖪 E.o J   | 「* 無 か び 🏢 🏢 😫     | 8                |  |  |  |  |  |
| 🔁 🗃 C:¥backup                    | -               | 🕐 🔁 🗃 /public_html | -                |  |  |  |  |  |
| 名前                               | サイズ 種類 🔺        | 名前                 | 日付 ^             |  |  |  |  |  |
| 🗀 120120                         | <dir></dir>     | 🗀 wordpress        | 2012/09/27       |  |  |  |  |  |
| 🗀 120129                         | <dir></dir>     | 🗀 wp-content       | 2012/10/10       |  |  |  |  |  |
| 🗀 120203                         | <dir></dir>     | 🗅 .htaccess        | 2013/02/26       |  |  |  |  |  |
| 🗀 120210                         | <dir></dir>     | 🗋 🗋 _index.php     | 2012/09/27       |  |  |  |  |  |
| <b>12021</b> 7                   | <dir></dir>     | 🗅 cookie.php       | 2012/09/27       |  |  |  |  |  |
| 🗀 120226                         | <dir></dir>     | 🗅 index.php        | 2012/09/27       |  |  |  |  |  |
| 🛅 120304                         | <dir></dir>     | 🖹 .user.ini        | 2014/03/29 15:23 |  |  |  |  |  |
| <                                | ۱.              | •                  | F                |  |  |  |  |  |
| ファイル一覧の取得は正常終了しました. (1782 Bytes) |                 |                    |                  |  |  |  |  |  |
| <br>ホスト 選択1個(11 Bytes)           | ローカル空 343040.93 | M Bytes 転送待ちファイル0個 | h.               |  |  |  |  |  |